## **Customer Portal Tutorial**

## To register for a customer portal account:

Step 1: Go to the sign in screen at <u>https://mycook.cookmedical.com</u>.

Step 2: Select the Sign up now link at the bottom of the sign in screen.

|                | to the Cook Customer Portai                                         |  |
|----------------|---------------------------------------------------------------------|--|
| e Cook Custo   | mer Portal is a secure, one-stop gateway to getting your work done! |  |
| ₽ Sign         | In                                                                  |  |
| Email Addre    | 55                                                                  |  |
| Email Addres   | IS .                                                                |  |
| Password       | Forgot your password?                                               |  |
| Password       |                                                                     |  |
| SIGN IN        |                                                                     |  |
| Don't have ar  | account? Sign up now                                                |  |
| Or if you have | e a Cook email address                                              |  |
|                |                                                                     |  |

Step 3: Complete the form.

Step 4: Select Create.

You will receive email notification of approval within 2 business days, if not sooner, from Customer Support. Once you have received the email notification, you may sign in to your account at <a href="https://mycook.cookmedical.com">https://mycook.cookmedical.com</a>.

| Sign Up                |                      |
|------------------------|----------------------|
| Email Address          |                      |
| SEND VERIFICATION CODE |                      |
| New Password           | Confirm New Password |
| First Name             | Last Name            |
| Company Name           | Title                |
| Customer Number        | Select Your Role     |

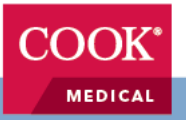

## To invite a new user from your company:

Step 1: Select Customer Account from the main menu.

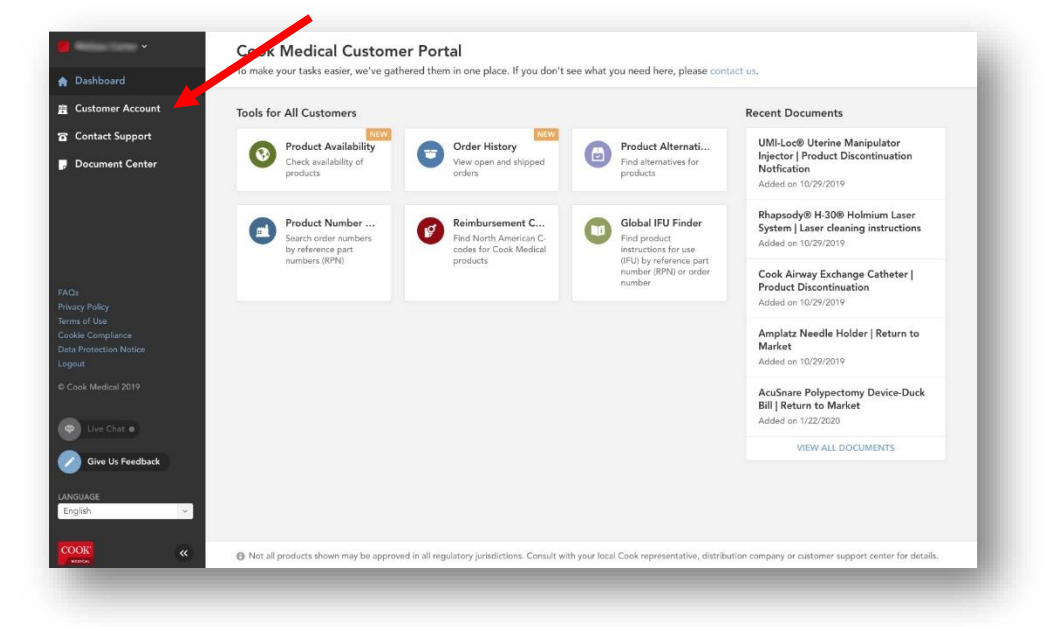

## Step 2: Select the Users tab.

Step 3: Select the Invite User button to the top right of the screen.

|                                                    | User     | s          |           |                               | •                         | INVITE USER |
|----------------------------------------------------|----------|------------|-----------|-------------------------------|---------------------------|-------------|
| Contact Support                                    | Q Sea    | arch Users |           |                               | CUSTOMER ROLES All        | ~           |
| Document Center                                    |          | FIRST NAME | LAST NAME | EMAIL                         | CUSTOMER ROLE             |             |
|                                                    | MC       | Michelle   | Cooper    | mcooper@heartwoodhealth.com   |                           | 08          |
|                                                    | <b>9</b> | Sean       | Tolbert   | stolbert@heartwoodhealth.com  | -                         | 08          |
|                                                    | <b>(</b> | Priyanka   | Mayo      | pmayo@heartwoodhealth.com     | Supply Chain              | 00          |
|                                                    |          | Тауа       | Tapia     | ttapia@heartwoodhealth.com    | Other                     | 08          |
| ns of Use<br>Nie Compliance<br>a Protection Notice |          | Jesse      | Kirkland  | jkirkland@heartwoodhealth.com | Clinical Unit Manager     | 08          |
| ogout<br>Cook Medical 2019                         |          | Jon-Paul   | Jarrett   | jjarrett@heartwoodhealth.com  | Supply Chain              | 08          |
|                                                    | PD       | Paula      | Martin    | pmartin@heartwoodhealth.com   | Logistics                 | 00          |
| Live Chat •                                        | 1 to 7   | of 7       |           | 0                             | Previous Page 1 of 1 Next | 0 0         |
| Give Us Feedback                                   |          |            |           |                               |                           |             |
| IGUAGE                                             |          |            |           |                               |                           |             |

**Step 4:** Complete the form and press Submit. Your colleague will receive an email detailing how to sign up for a Customer Portal account.

For all questions about how to use the portal, visit the FAQ.

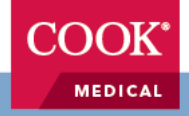